# 家庭用パソコンで Google アカウントを使用する方法

ご家庭のパソコンで、学校から付与されているアカウントを使って、Google Chrome (ブラウザ)上でログ インできます。

# 1【準備・確認事項】

ご家庭で使用しているパソコンに Google Chrome (ブラウザ)がインストールされている ことを確認ください。インストールされている場合は、3【Chrome ブラウザの起動】から実施します。インストールされていない場合は、2【インストール手順】から実施します。

# 2【インストール手順】

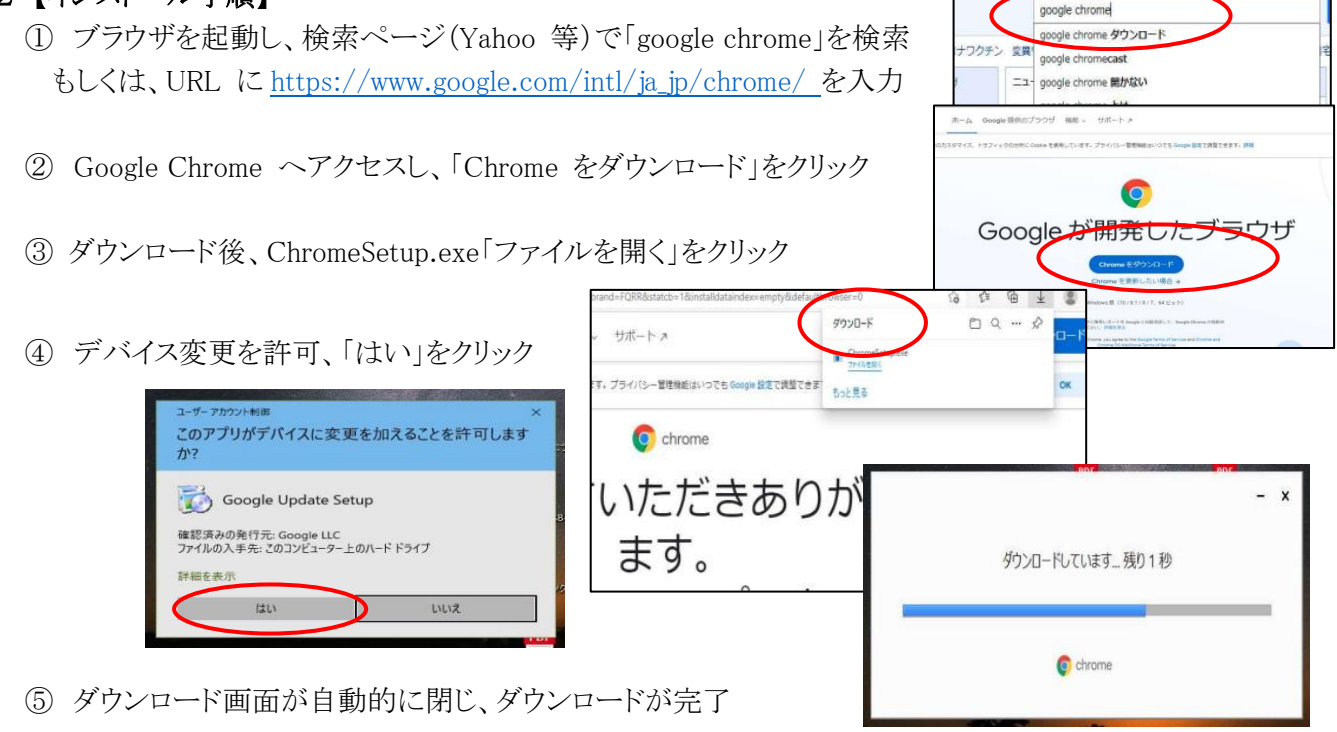

# 3 【Chrome ブラウザの起動】

デスクトップ上のショートカット等から Chrome ブラウザを起動

# 4 【Google にログインする】

- ① ブラウザが起動したら、画面右上のアプリアイコン をクリック
- ② アプリの一覧が表示されるので「アカウント」をクリック
- ③「Google アカウントに移動」をクリック
- ④ 学校から配布された「メールアドレス(ID)」「パスワード」(紙媒体参照)を 入力し、「次へ」をクリック
  - アドレス(例) 123456 @edu.city.imabari.ehime.jp (@の前は数字6桁)

パスワード(例) za123456(英小文字 2 つと数字 6 桁) ※どちらも半角英数で入力

- ⑤ ログインされた状態となる。画面右上のアプリアイコン(9個の・マーク)をクリックすると各種アプリが 表示される(Gmail 等のアプリが使用可能となっている)
- ※ ログオフする方法 …アプリアイコン横の●印をクリックして、画面下「ログオフ」をクリック又は電源OFF

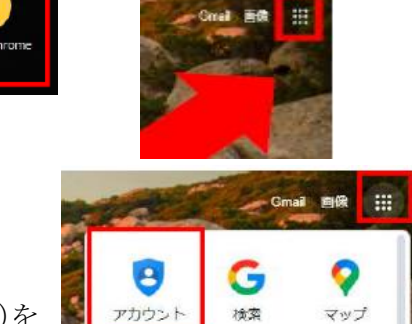